# LinkedIn広告の始め方

Prime Numbers

# LinkedIn広告の始め方

| 1   | 広告配信前の準備   | ••• | P3  |
|-----|------------|-----|-----|
| 1-① | 個人ページの作成   | ••• | P5  |
| 1-2 | 会社ページの作成   | ••• | Ρ7  |
| 1-3 | 広告アカウントの作成 | ••• | P11 |
| 2   | 広告の入稿      | ••• | P14 |
| 3   | まとめ        | ••• | P20 |
| 4   | 会社概要       | ••• | P21 |

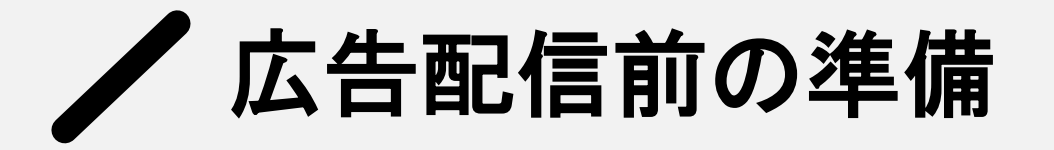

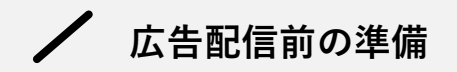

## 作成する必要があるもの

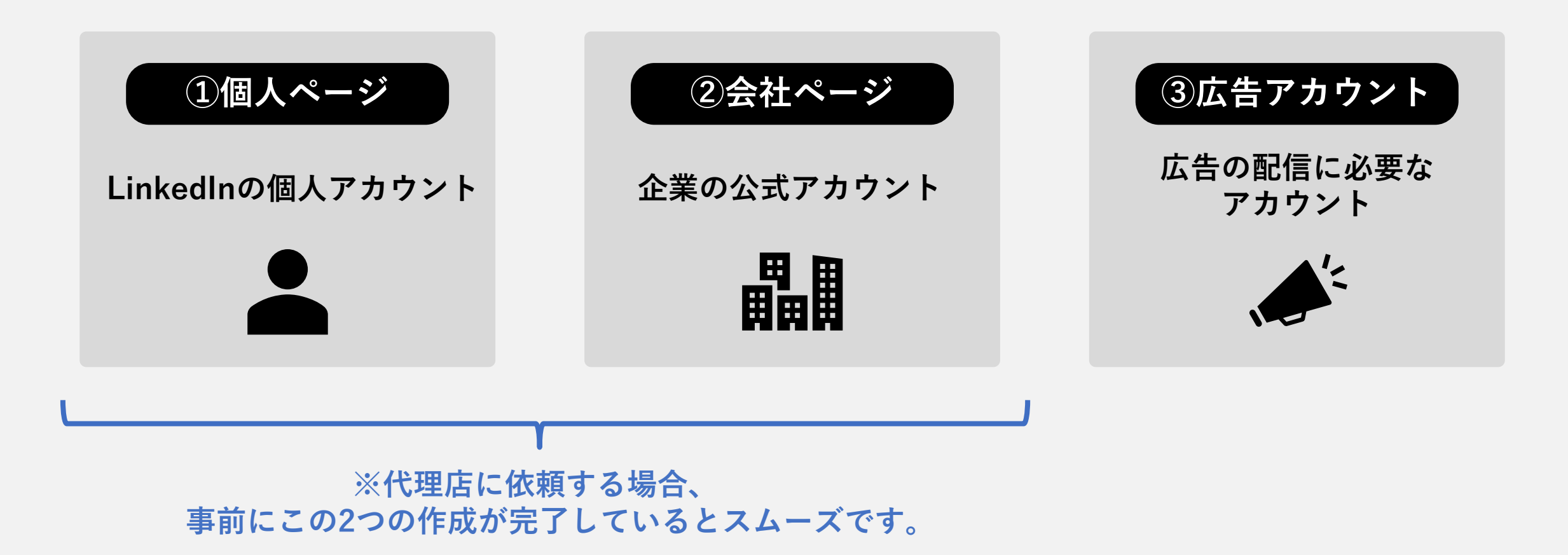

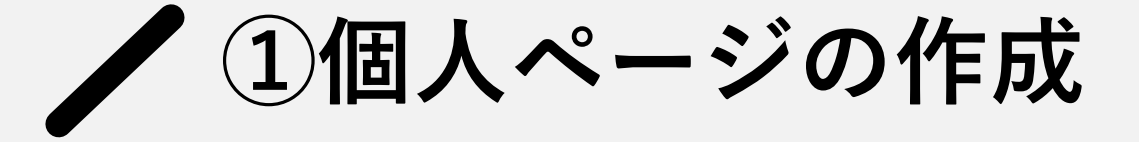

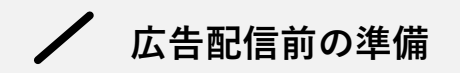

## ①個人ページの作成

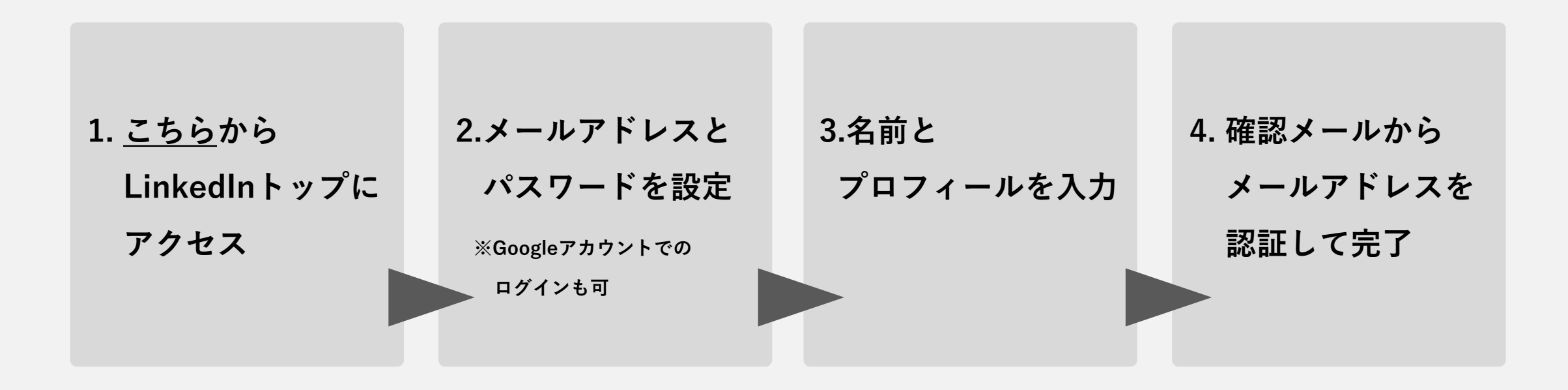

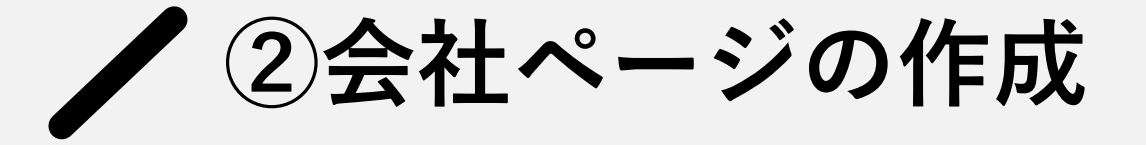

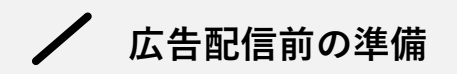

### ②会社ページの作成

1. 個人ページに ログイン

#### 2.画面上部のメニュー>「会社ページを作成+」を選択

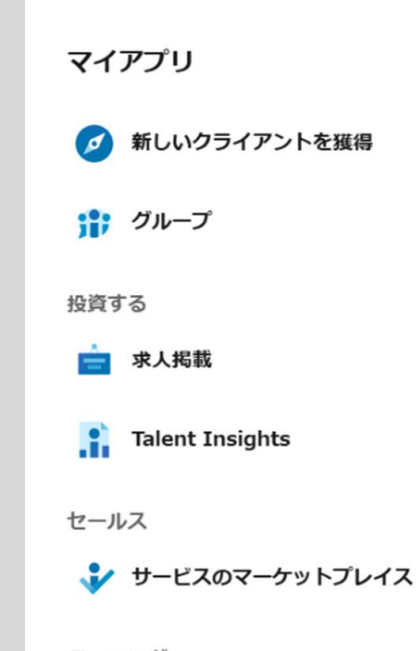

ラーニング

▶ ラーニング

#### ビジネス向けの製品を見る

LinkedInで採用 優れた人材を発掘して採用

LinkedInで営業 「営業機会を獲得」

無料で求人を掲載 「条件を満たす応募者をすばやく獲得」

LinkedIn広告 新規顧客を獲得してビジネスを拡大

Premiumを使い始める ネットワークを拡大して活用します

LinkedInで学ぶ 従業員育成のためのコース

Admin Center 支払いとアカウント情報の管理

会社ページを作成 +

### / 広告配信前の準備

#### 3.ページタイプ「会社」または

「教育機関」を選択

※「プロモーション」は既に会社ページがある場合に選択する オプションメニュー

※いずれを選んでも以降の手順は共通

LinkedIn会社・団体ページを作成する クライアント、社員、LinkedInコミュニティとつながりましょう。開始するには、ページタイプを選択してください。

**会社** 小、中、大規模の企業

プロモーションページ 既存ページに関連するサブページ

教育機関

学校と大学

#### 4.必要事項を記入

※会社名、ウェブサイト、業種、組織の規模、組織の種類、 ロゴ、タグライン(紹介文)

※「業種」は該当する業種を検索で設定

「組織の規模」「組織の種類」はプルダウンから選択して設定

| 名前*                                                                                                    | ページのプレビュー 😡 |           |
|----------------------------------------------------------------------------------------------------|-------------|-----------|
| 組織名を追加します                                                                                                    | ]           |           |
| linkedin.com/company/*                                                                                                    | -           |           |
| 独自のLinkedInアドレスを入力します                                                                                                    |             |           |
| ページ公開URLの詳細はこちら                                                                                                    |             |           |
| ウェブサイト                                                                                                    | A114        |           |
| http://、https://、wwwのいずれかで開始します。                                                                                                    |             |           |
|                                                                                                    | * ツワフ1ン     |           |
| 例: 情報サービス                                                                                                    | 未僅          |           |
| (4) (4) (4) (4) (4) (4) (4) (4) (4) (4)                                                                                                    | + 7#0-      | - <u></u> |
| 見機を選択します ▼                                                                                                    | ]           | 元」        |
| 2.<br>组造介通播*                                                                                                    |             |           |
| (注)(()) / (三)(()) () (回)(()) () (回)(()) () (回)(()) () (回)(()) () (回)(()) () (回)(()) () (回)(()) () (回)(()) () (回)(()) () (回)(()) () (回)(()) () (()) () | 1           |           |
|                                                                                                    | ,<br>,      | -         |
|                                                                                                    |             | *         |
|                                                                                                    |             | 0/        |
| アップロードしてプレビューを表示                                                                                                    |             |           |
| 推奨・300 x 300ピクセル1PG 1PEG PNGをご利用いただけます。                                                                                                    |             |           |
| ただうメン                                                                                                    |             |           |
| 例:新興・中小企業の成功を支援する情報サービス会社。                                                                                                    | ]           |           |
|                                                                                                    |             | U         |
| タクラインを使用して、組織を紹介します。こちらは後で変更できま 0/1<br>す。                                                                                                    | 0           |           |
|                                                                                                    |             |           |
| 私は上記の会社に属し、会社の代表として会社ページを制作、管理する権利を保有します。会社ならびに私はページのその他の利用規約に                                                                                                    |             |           |
| 同意します。                                                                                                    |             |           |
| LinkedIn会社・団体ページの利用規約を読む                                                                                                    |             |           |

### / 広告配信前の準備

# 会社ページの 管理者権限について

会社ページのユーザーには、 下記2種類の管理者権限を付与できる。

#### ①ページ管理者

会社ページの投稿、情報の閲覧、 メンバーや管理者の編集

2ペイドメディア管理者

広告アカウントの作成、

広告の運用 (会社ページの編集は不可)

#### 広告を運用する作業者には

「ペイドメディア管理者」の権限を付与する。 ※付与できるのは「ページ管理者」権限のユーザーのみ

#### 🖊 付与手順

会社ページ内の管理者用ページにアクセス

「ペイドメディア管理者を追加」

メンバーを名前で検索

出てきたメンバーのアカウントを選択

下記3つのうち必要な役割に / を入れる

#### 【設定できる役割】

1.スポンサードコンテンツ投稿者(広告を作成・配信できる)※運用者は必須
2.リード獲得フォーム管理者(リードの個人情報を閲覧できる)
3.ランディングページ管理者(LinkedInで作成したLPを管理できる)

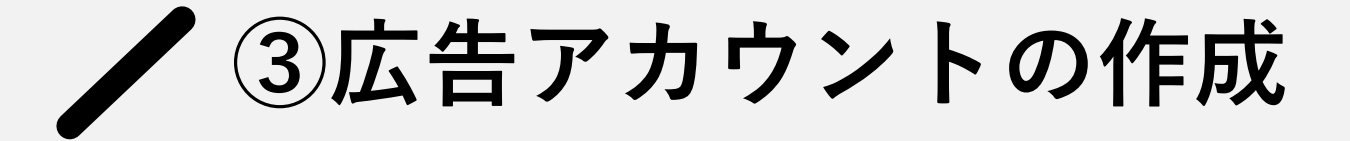

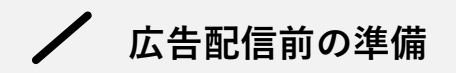

## ③広告アカウントの作成

|                  |                                      | 3. 基本情報を設定し                                                                                                    |
|------------------|--------------------------------------|----------------------------------------------------------------------------------------------------|
|                  | 2.画面上部のメニュー>「広告」                     | 会社ページを関連付ける                                                                                                    |
| 1.会社ページに<br>ログイン | ・・・・・・・・・・・・・・・・・・・・・・・・・・・・・・・・・・・・ | 広告アカウントを作成       ×         アカウント名       第のウント名         の100       の100         通貨       100         米国ドル (USD)          通貨は、一蛋額定した後に変更しなおすことはできません。       こちに追加         LinkedIn会社・団体ページを関連付ける       こちに追加         ページ名またはURLを入力するか、新規作成します       こうに追加 |
|                  | + 77 0-                              | 会社ページをリンクすると、利用可能なすべての広告フォーマットにアクセス<br>できるようになります。この会社を代表して広告を掲載するには、ページ管理<br>者である必要があります。<br>LinkedIn広告サービス利用規約と広告掲載ガイドラインに同意します                                                                                                    |

### / 広告配信前の準備

# 広告アカウントの 権限について

広告アカウントのユーザーには、 下記4種類の管理者権限を付与できる。

 ①アカウントマネージャー アカウントすべての編集
 ②キャンペーンマネージャー 広告キャンペーンと 広告クリエイティブの編集
 ③クリエイティブマネージャー 広告クリエイティブの編集のみ
 ④閲覧者

編集不可

#### 🖊 付与手順

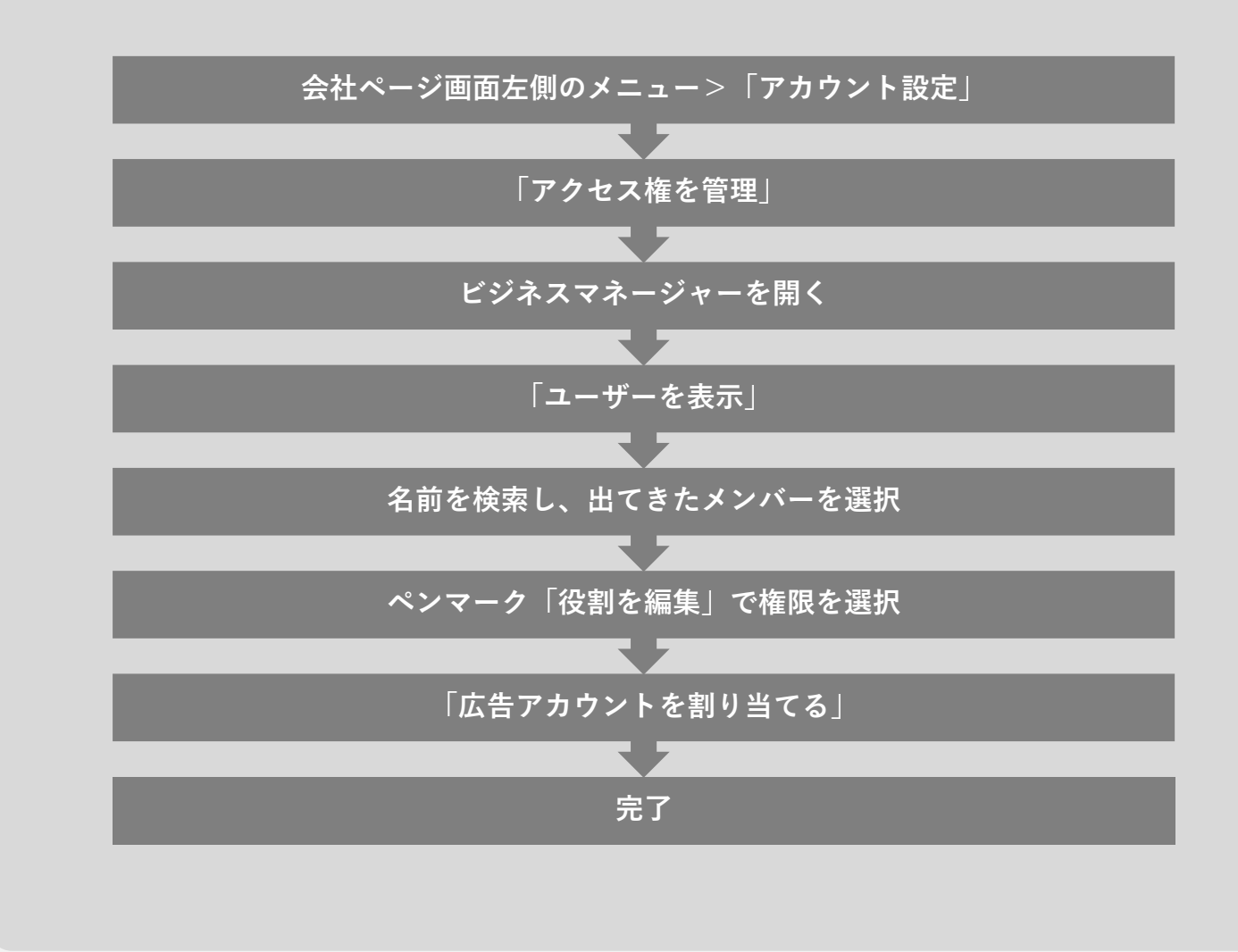

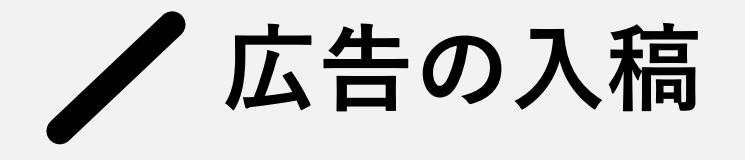

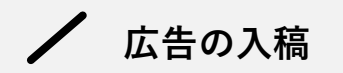

## LinkedIn広告のアカウント構造

LinkedIn広告は、Google広告などの他の媒体と**一部階層の名称が下記のように異なる**。 入稿時は「**キャンペーングループ**」→「**キャンペーン**」→「**広告**」の順に作成する。

| Google広告など | キャンペーン     | 広告グループ | 広告 |
|------------|------------|--------|----|
| LinkedIn広告 | キャンペーングループ | キャンペーン | 広告 |
|            |            |        |    |
|            |            | 入稿する順番 |    |

## 広告の入稿

### 1. 広告管理画面右上の「作成」から 「キャンペーングループ」を選択

| = in Ads   Camp | baign I | Manager    |              |          |                     |                     |      |
|-----------------|---------|------------|--------------|----------|---------------------|---------------------|------|
|                 | ~       | ■ キャンペ・    | ーングループ 会計:12 | ■ キャンペーン | 2 合計・17             | ■ 広告 会計:12          |      |
| プラン             | ~       |            |              | _        |                     |                     |      |
| 広告              | (       | 作成 •       | 1            |          |                     | パフォーマンスチャー          | -►)  |
| テスト             |         | キャンペーン     | 食索           |          | 絞り込み( <b>3) マ</b> 表 | 示項目: <b>パフォーマンス</b> | 、▼ 詩 |
| 分析              | ~       | キャンペーングループ | -ングループ名 ○    | オフ/オン    | ステータス 🗅             | 支出〇                 | 127  |
| おすすめ            | (       | 12/4/0-    | )<br>たったいの   |          | _                   | XO                  | 0    |
| 77da w h        |         | 1200       | ++->->       |          | -                   | ŧŬ                  | U    |
| アセット            | ~       |            |              |          | 下書き                 | -                   | -    |
| アカワント設定         | ~       |            |              |          |                     |                     |      |
| 会社ページ           | Ċ       |            |              |          | 一時停止                |                     |      |
| ビジネスマネージャー      | c       |            |              |          |                     |                     |      |
|                 |         |            |              |          |                     |                     |      |

#### 2.名前を設定し、目的を選択

※右上をオフにすることで目的を選択しない配信も可能。 オフにすると、成果がよいキャンペーンにグループ予算が 自動的に配分される「予算の最適化」を利用できなくなる。

#### グループの目的

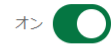

このキャンペーングループ内のすべてのキャンペーンに対して1つの目的を設定することで、ワークフローを合理化します。また、目的を選択すると、動的なグループ予算により最もパフォーマンスの高いキャンペーンに自動的に予算を割り当てることができるようになります。詳細はこちら

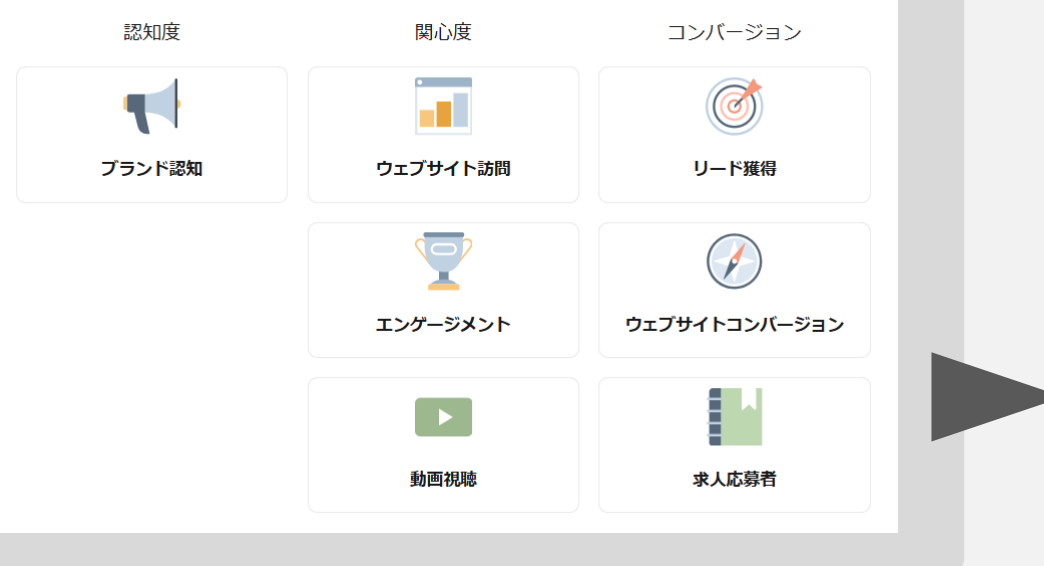

| <b>グループ予算 &amp; スケジュール</b><br>キャンペーン全体における支出計画を定義します。                                                          | 「+キャンペーン」を選択                 | 0)                |
|----------------------------------------------------------------------------------------------------|------------------------------|-------------------|
| 予算の最適化     オ       入札戦略に基づいて、パフォーマンスが優れているキャンペーンにグループ予算を自動的に配分し     >       ア時     1日の予算       1日の予算を設定     ¥0 | ■ キャンペーングループ 合計: 12 ■ キャンペーン | 合計: 17            |
| 入札戦略       〇 配信を最大化 - すべての予算を使って最大の成果の獲得を目指します                                                                 | 作成 - 面                       |                   |
| 単価上限 - 設定した最大結果単価以内でなるべく多くの成果の獲得を目指します           その他の選択肢を表示 〜                                                  | 名前またはIDで検索                   | 焤り込み <b>(3) ▼</b> |
| スケジュール<br>・ キャンパーングループを継続的に実施                                                                                  | キャンペーングループ名 〇 オフ/オン フ        | ステータス 🗘           |
| Яжа<br>2025/1/16                                                                                               | 12件のキャンペーングループ               |                   |
|                                                                                                    |                              | 丁聿士               |

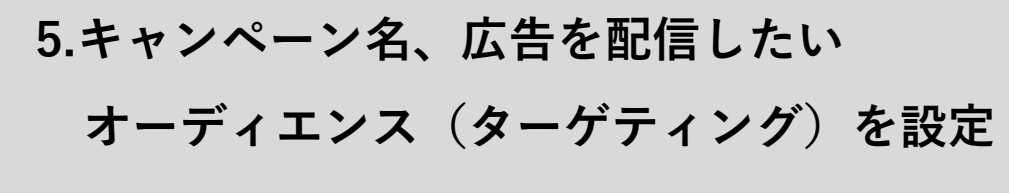

※会社・統計データ・学歴・職務経験・関心と特徴に関する カテゴリを任意で指定できる

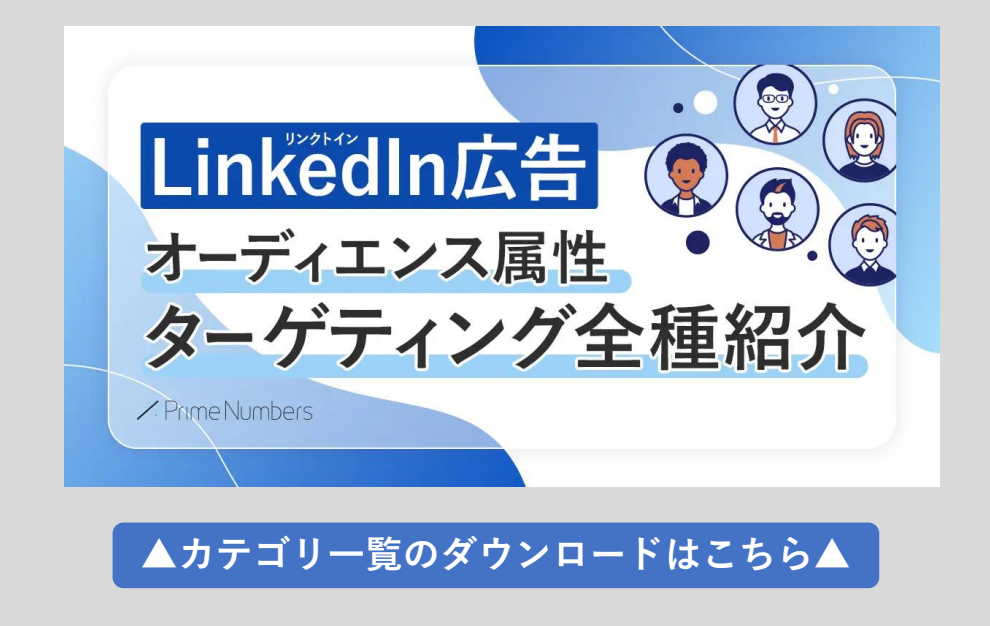

#### 6.広告フォーマットを選択

#### 広告フォーマット

キャンペーンの目的に最も合った広告フォーマットを選択してください

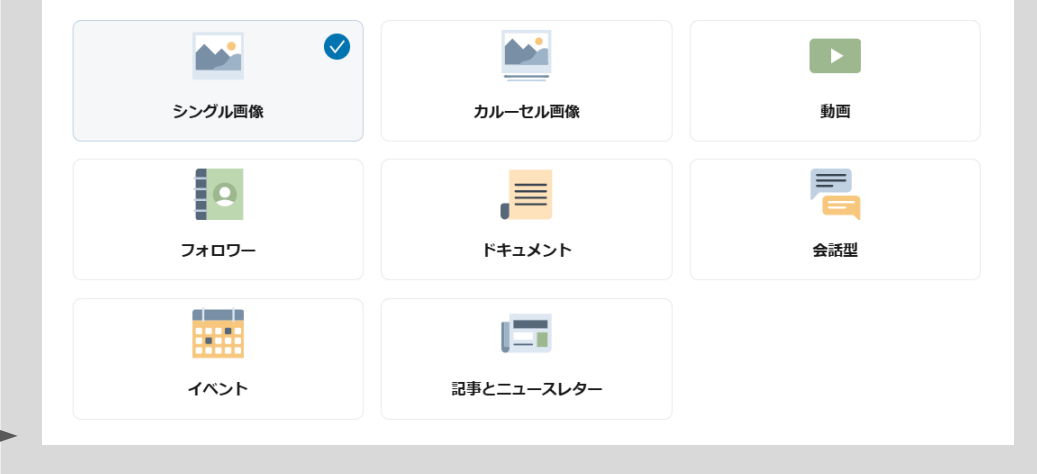

#### 7.「広告を新規作成」を選択

※「既存のコンテンツを参照する」で他のキャンペーンで 作成した広告を再利用することもできる

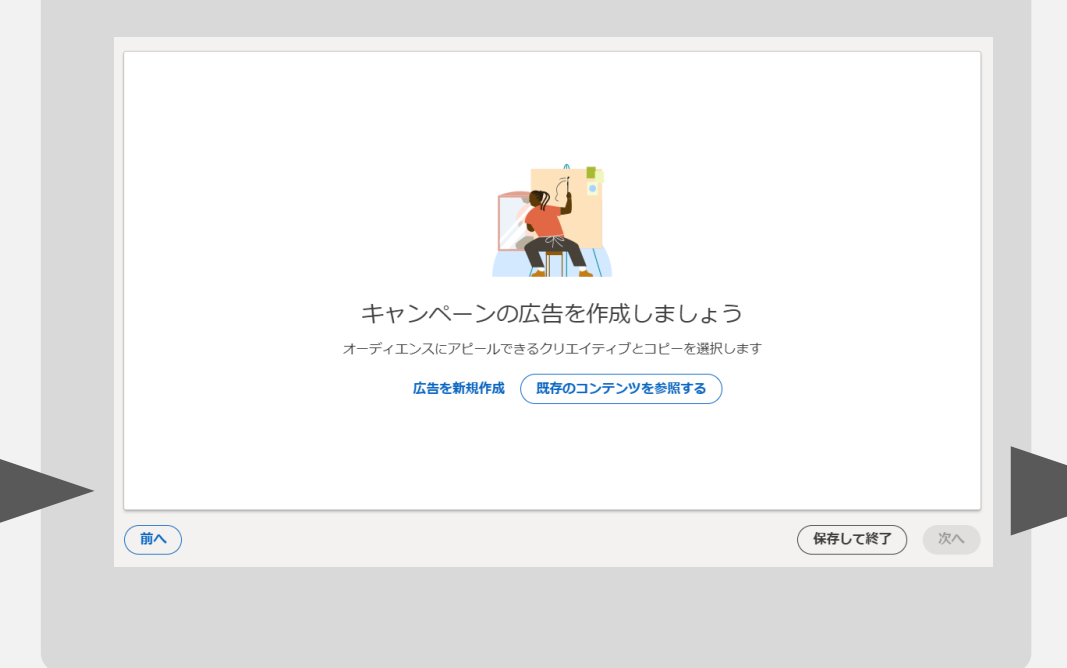

### 8.画面に沿って入稿し、保存して完了

※キャプチャは広告フォーマット「シングル画像」選択時のもの※広告フォーマットによって設定内容は異なる

| 例 1                                                                                              |                                                       |
|--------------------------------------------------------------------------------------------------|-------------------------------------------------------|
|                                                                                                  | 0/255                                                 |
| 割り当て先<br>〇 リンク先URL                                                                               | 【 広告の表示は、デバイス、システム環境設定、その他の要因により、この表示<br>あります。 詳細はごちら |
| http://www.example.com                                                                           |                                                       |
| スクレイビングすることによって、画像とテキストがURLから広告に転送されます。画像やテキ                                                     | 75-1ムナン/r-ス株式会社<br>22人のフォロマー<br>70年-232               |
| モチョーに対正することもときます。 APP ひれときに用するこ、 読がたが時間が入場には無される                                                 | ?。<br>[紹介文はごちら]                                       |
|                                                                                                  |                                                       |
|                                                                                                  |                                                       |
| 紹介文 😡 *                                                                                          |                                                       |
| 入力を開始するか、 AIで下書きを作成 ◆                                                                            |                                                       |
| ,                                                                                                |                                                       |
| このフィールドのURLは自動的に短くなります。                                                                          | <br>0/600                                             |
| 記事のシエア<br>舞 ヘッドライン、 道思 「TAを広告に追加するにけ」 お話かけた力かりの ポルテッチ                                            |                                                       |
| ■ ヘットライン、説明、CIAを広告に追加するには、有効なリンク先UKEDの安てす<br>広告画像<br>海豚の赤原からこくゴーロから浴りまでかち得ていゴロードレス、たたか見上につきでたけして |                                                       |
| 使数の画像をライブラリから進伏するが単接ゲップロートして、広告を最大5つまで作成して<br>ください。                                              |                                                       |
| 画像は、最大SMBまでのJPG、PNG、またはGIFである必要があり<br>ます                                                         |                                                       |
| ヘッドライン                                                                                           |                                                       |
| 入力を開始するか、 AIで下書きを作成 ◆                                                                            |                                                       |
| 0/2                                                                                              | 10                                                    |
|                                                                                                  |                                                       |
| 1公司の説明で9                                                                                         |                                                       |
|                                                                                                  |                                                       |
| コールトゥアクション 🖗                                                                                     |                                                       |
|                                                                                                  |                                                       |
|                                                                                                  |                                                       |
|                                                                                                  |                                                       |
|                                                                                                  |                                                       |

/ まとめ

# 配信するか迷ったら お問い合わせください。

LinkedIn広告を配信してみたいけど成果が出るか不安… 入稿はできても運用できるリソースがない! など、お悩みの方は弊社にお気軽にご相談ください。 配信メニューの選定やシミュレーションの作成など、 貴社の状況に合わせたお手伝いをいたします。

#### Web広告のお悩みはプライムナンバーズまで

### 無料相談受付中!

LinkedIn広告を始めたい方も、配信中の広告の成果にお悩みの方も、 下記のリンクよりプライムナンバーズにお気軽にご相談ください。 広告運用のプロが貴社の広告の課題を見極め、成果の改善をお手伝いいたします。

ま 新気軽に ご相談ください Mttps://primenumbers.co.jp/

会社概要

Prime Numbers

弊社はリスティング広告やSNS広告などWeb広告の運用コンサルティング業務と、LP・コーポレートサイトなどのWebサイト制作サービスを提供します。

| 社名   | プライムナンバーズ株式会社<br>PRIME NUMBERS            |
|------|-------------------------------------------|
| 所在地  | 〒163-1107<br>東京都新宿区西新宿6丁目22-1 新宿スクエアタワー7階 |
| 電話番号 | 03 - 6276 - 0568                          |
| 資本金  | 5,000,000円                                |
| 代表者  | 小林 大輔                                     |
| 設立   | 2012年10月3日                                |

### 無料相談はこちら

https://primenumbers.co.jp/

### <u>広告運用サービスのご案内資料はこちら</u>

https://primenumbers.co.jp/download/primenumbers-service/

### Web制作サービスのご案内資料はこちら

https://primenumbers.co.jp/download/web-pro-service/